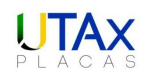

## New Not Computer Data Image: 1 Image: 1

## Reinstalação do Leitor Biométrico

Verifique se está com a versão atual aberta, se estiver, feche o mesmo clicando no X.

Caso não consiga fechar desta forma, pode encerrar através do Gerenciador de tarefas do Windows (Ctrl+Shift+Esc) e encerre o **WebFinger.exe** 

| n Gerenciador de Tarefas |            |          |                  |             |          |      |       | - [      |        | ×         |         |   |
|--------------------------|------------|----------|------------------|-------------|----------|------|-------|----------|--------|-----------|---------|---|
| Arquivo Opções Exibir    |            |          |                  |             |          |      |       |          |        |           |         |   |
| Processos                | Desempenho | Histório | o de aplicativos | Inicializar | Usuários | Deta | alhes | Serviços |        |           |         |   |
| Nome                     | ~          | PID      | Status           |             | Nome de  | : u  | CPU   | Memó     | oria ( | Virtualiz | acão d  | ^ |
| 👼 WebFinger.exe          |            | 14712    | Em execução      |             | DEV-FRO  | NT   | 00    | 6        | .344 K | Não pe    | rmitido |   |
| C GTCOMSCAN.exe          |            | 18996    | Em execução      |             | DEV-FRO  | NT   | 00    | 8.       | .764 K | Desabili  | tado    |   |

## Abra o Painel de Controle:

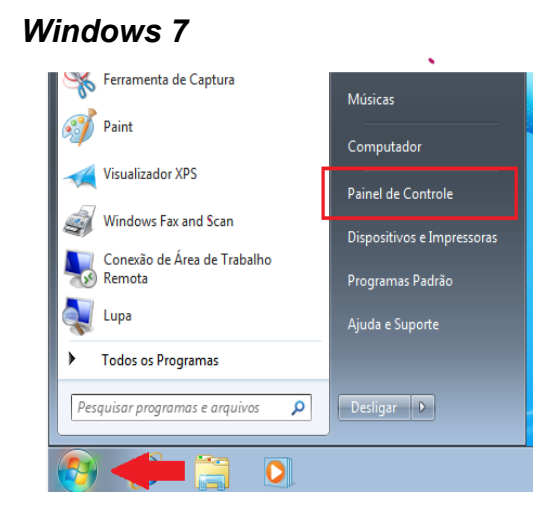

No menu Iniciar clique em Painel de controle.

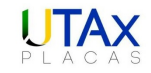

## Windows 8 ou 10

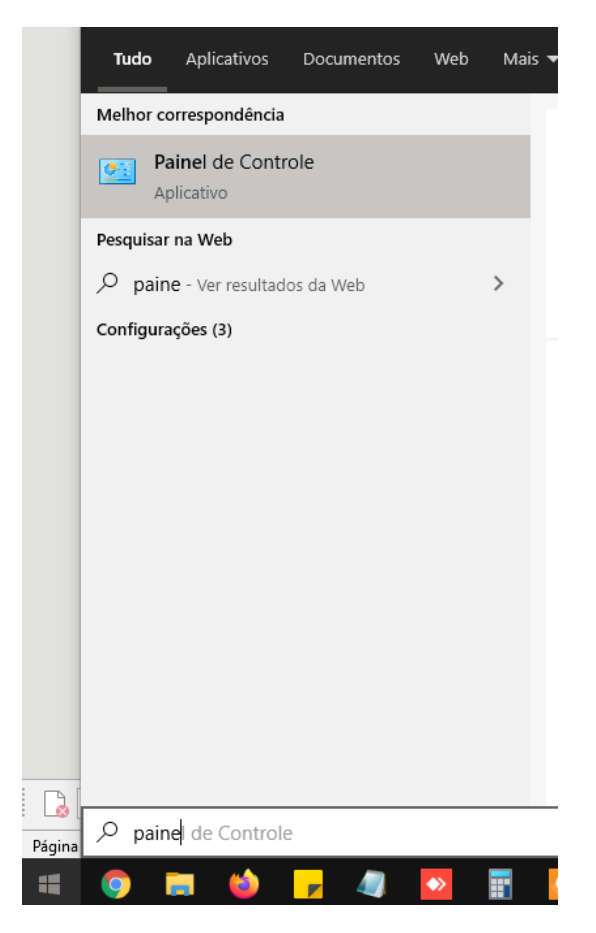

Clique no menu Iniciar e comece a digitar painel de controle, assim que aparece como acima, clique sobre ele.

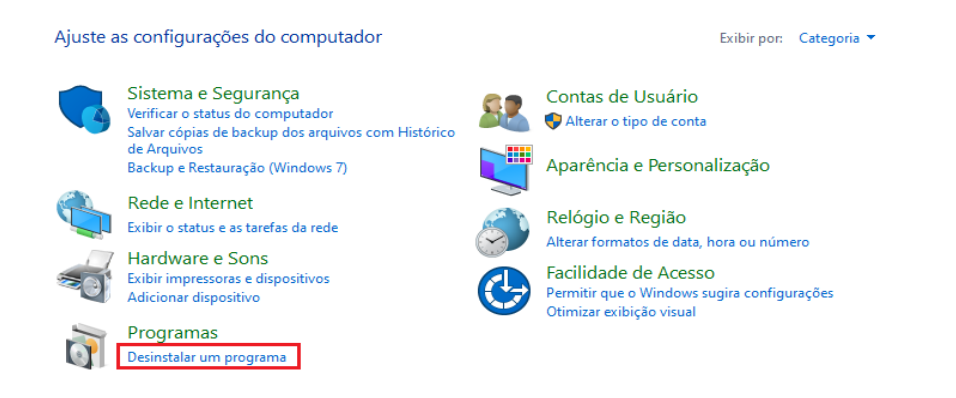

Aparecendo desta forma clique em **Desinstalar um programa**.

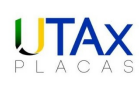

| Ajust    | Ajuste as configurações do computador |   |                                    |    | Exibir por: licones grandes 🔻               |          |                                    |   |  |  |
|----------|---------------------------------------|---|------------------------------------|----|---------------------------------------------|----------|------------------------------------|---|--|--|
|          | Backup e Restauração                  |   | Barra de Tarefas e Menu<br>Iniciar | þ  | Central de Ações                            | <b>(</b> | Central de Facilidade de<br>Acesso |   |  |  |
| 4        | Central de Rede e<br>Compartilhamento | ۲ | Central de Sincronização           | -  | Conexões de RemoteApp e<br>Área de Trabalho | 82       | Contas de Usuário                  |   |  |  |
|          | Controles dos Pais                    | P | Data e Hora                        | 20 | Dispositivos e Impressoras                  | <b>*</b> | Ferramentas<br>Administrativas     |   |  |  |
| 1        | Firewall do Windows                   | A | Fontes                             |    | Gadgets da Área de<br>Trabalho              | 0        | Gerenciador de<br>Credenciais      |   |  |  |
|          | Gerenciador de<br>Dispositivos        | 1 | Gerenciamento de Cores             | •  | Grupo Doméstico                             |          | Ícones da Área de<br>Notificação   |   |  |  |
| M        | Informações e<br>Ferramentas de       | Ĩ | Mouse                              |    | Opções da Internet                          | ٢        | Opções de Energia                  | = |  |  |
| R        | Opções de Indexação                   |   | Opções de Pasta                    | K  | Personalização                              |          | Ponto de Partida                   |   |  |  |
| <b>I</b> | Programas e Recursos                  | ۲ | Programas Padrão                   | Ų  | Reconhecimento de Fala                      | Ń        | Recuperação                        |   |  |  |
| ٩        | Região e Idioma                       |   | Reprodução Automática              |    | Sensor de Localização e<br>Outros Sensores  |          | Sistema                            |   |  |  |

Aparecendo dessa forma, basta clicar em Programas e Recursos.

| Nome                                  | Editor                  | Instalado em | Tamanho | Versão      | ٨ |
|---------------------------------------|-------------------------|--------------|---------|-------------|---|
| 📦 Mozilla Firefox 78.0.2 (x64 pt-BR)  | Mozilla                 | 10/07/2020   | 200 MB  | 78.0.2      |   |
| ኛ WebFinger                           | WebFinger               | 10/12/2020   |         | 1.0.0.15    |   |
| LibreOffice 6.3.6.2                   | The Document Foundation | 23/06/2020   | 692 MB  | 6.3.6.2     |   |
| 💽 Microsoft Edge                      | Microsoft Corporation   | 09/07/2020   |         | 83.0.478.61 |   |
| 🗙 Microsoft Visual Studio Code (User) | Microsoft Corporation   | 09/07/2020   | 239 MB  | 1.47.0      |   |

Localize **WebFinger**, na coluna <u>Versão</u>, veja se aparece *1.0.0.15* ou inferior, se sim, clique sobre ele e clique em **Desinstalar / Alterar**.

**OBS:** Se estiver constando a versão 2.0.0.1 ou superior, a reinstalação não é necessária.

| Manutenção do WebFinger                                                                                            | ×        |  |  |  |  |  |
|----------------------------------------------------------------------------------------------------|----------|--|--|--|--|--|
| WebFinger<br>Escolha o tipo de manutenção necessária.                                                              | <b>د</b> |  |  |  |  |  |
| <ul> <li>Restaurar o aplicativo ao estado anterior.</li> <li>(i) Remover o aplicativo deste computador.</li> </ul> |          |  |  |  |  |  |
| QK <u>Cancelar</u> Mais Informa                                                                                    | ıções    |  |  |  |  |  |

Aparecendo essa tela, clique conforme acima e depois em OK.

Aguarde o processo de desinstalação.

Então confirme se a opção WebFinger não aparece mais.

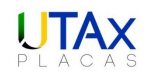

| do | Organizar 🔻            |  |  |  |  |  |  |  |
|----|------------------------|--|--|--|--|--|--|--|
|    | Nome                   |  |  |  |  |  |  |  |
|    | Google Chrome          |  |  |  |  |  |  |  |
|    | AnyDesk                |  |  |  |  |  |  |  |
|    | 🕰 Avast Free Antivirus |  |  |  |  |  |  |  |

Feito isso, baixe a nova versão do instalador.

| WEB . • •<br>Emplaca | ≡  |
|----------------------|----|
| RESUMO               |    |
|                      | <  |
| A RECEBIMENTO        | ۲. |
| ESTAMPAGENS          |    |
|                      | <  |
| ₽ SERPRO             | <  |
| DOWNLOADS            |    |
|                      |    |

Acesse o WEBEMPLACA, no menu lateral, clique sobre INSTALADORES.

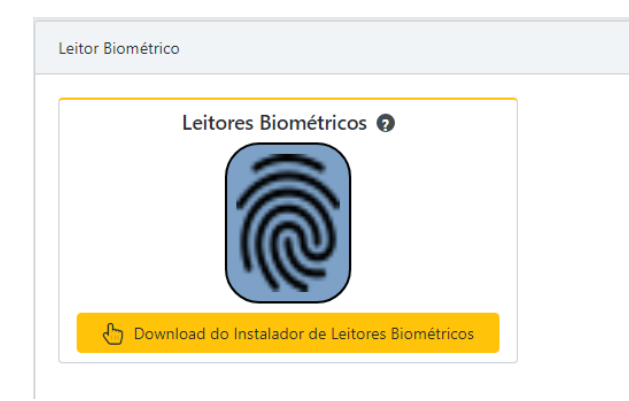

Na parte inferior da tela, cliquem em *Download do Instalador de Leitores Biométricos.* 

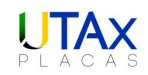

Localize o arquivo baixado e faça a descompactação.

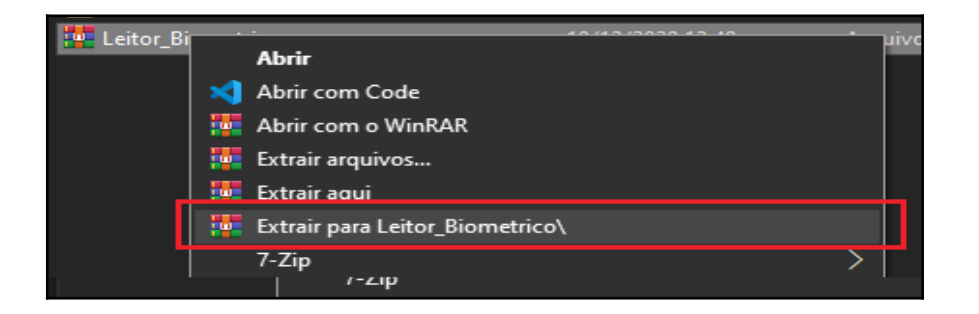

Se possuir um programa específico para essa tarefa, siga conforme acima.

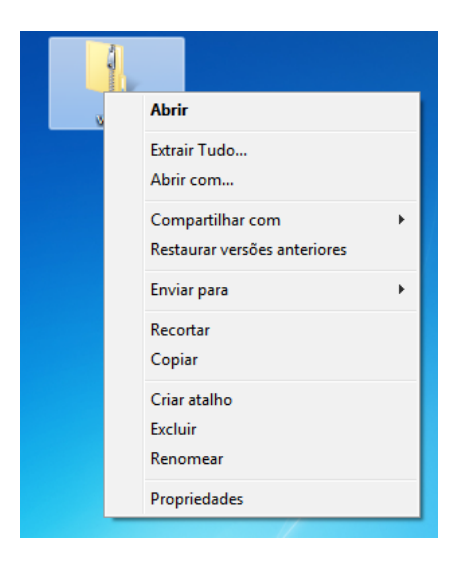

Se não possuir, basta clicar sobre a pasta e clique em Extrair Tudo.

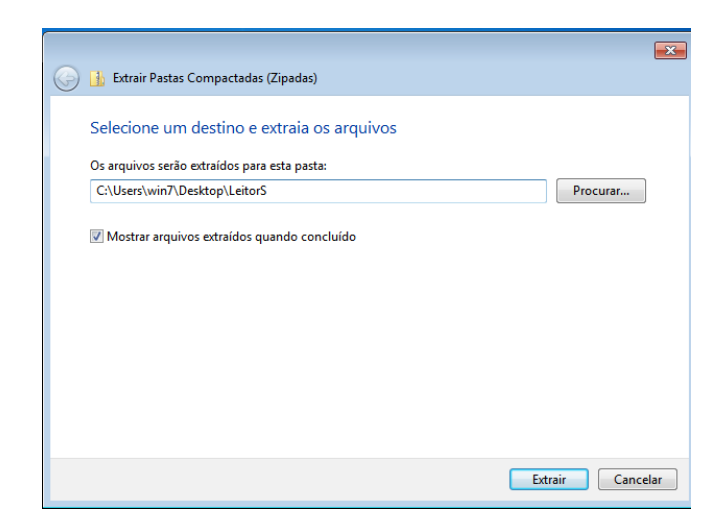

Escolha o local para descompactar, clique em Extrair.

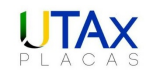

Abra a pasta descompactada.

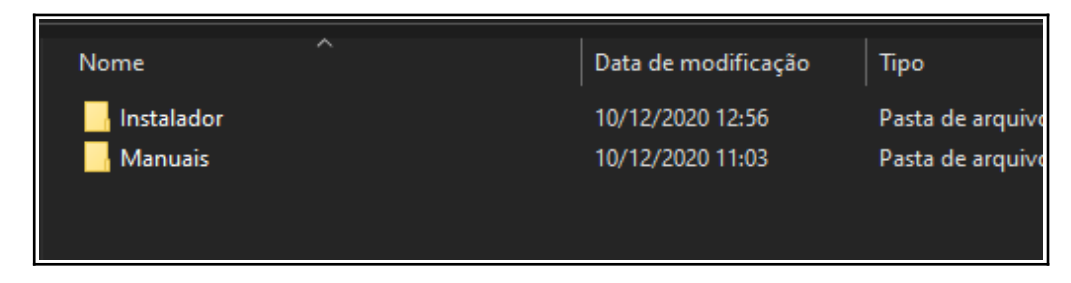

Clique na pasta Manuais.

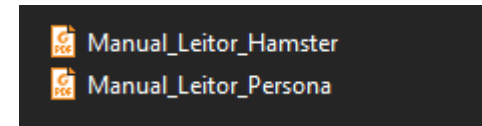

Abra o arquivo de acordo com o modelo do leitor e siga os processos de instalação.